# 장기 미종사자 직무교육 신청 매뉴얼

- 교육 신청자용 -

1

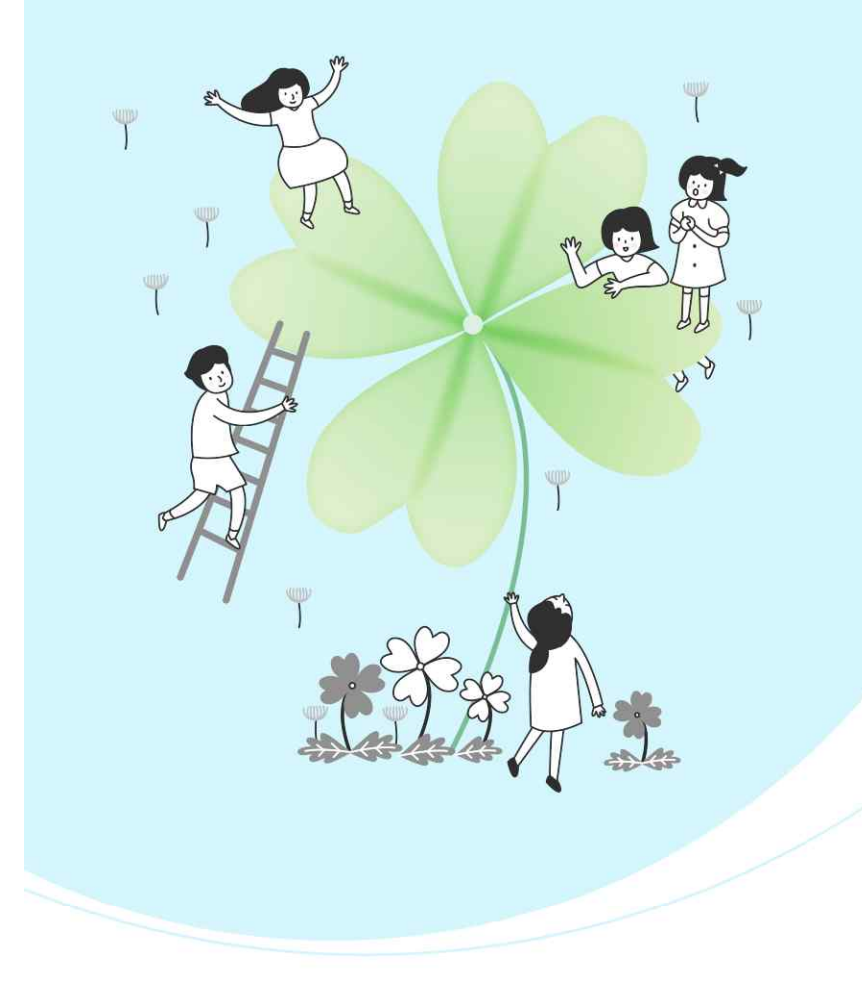

교육 신청 방법
 교육 신청 내역 확인 및 취소, 포기 방법
 교육 수료증 출력 방법
 교육 연간 일정 확인 방법

목차

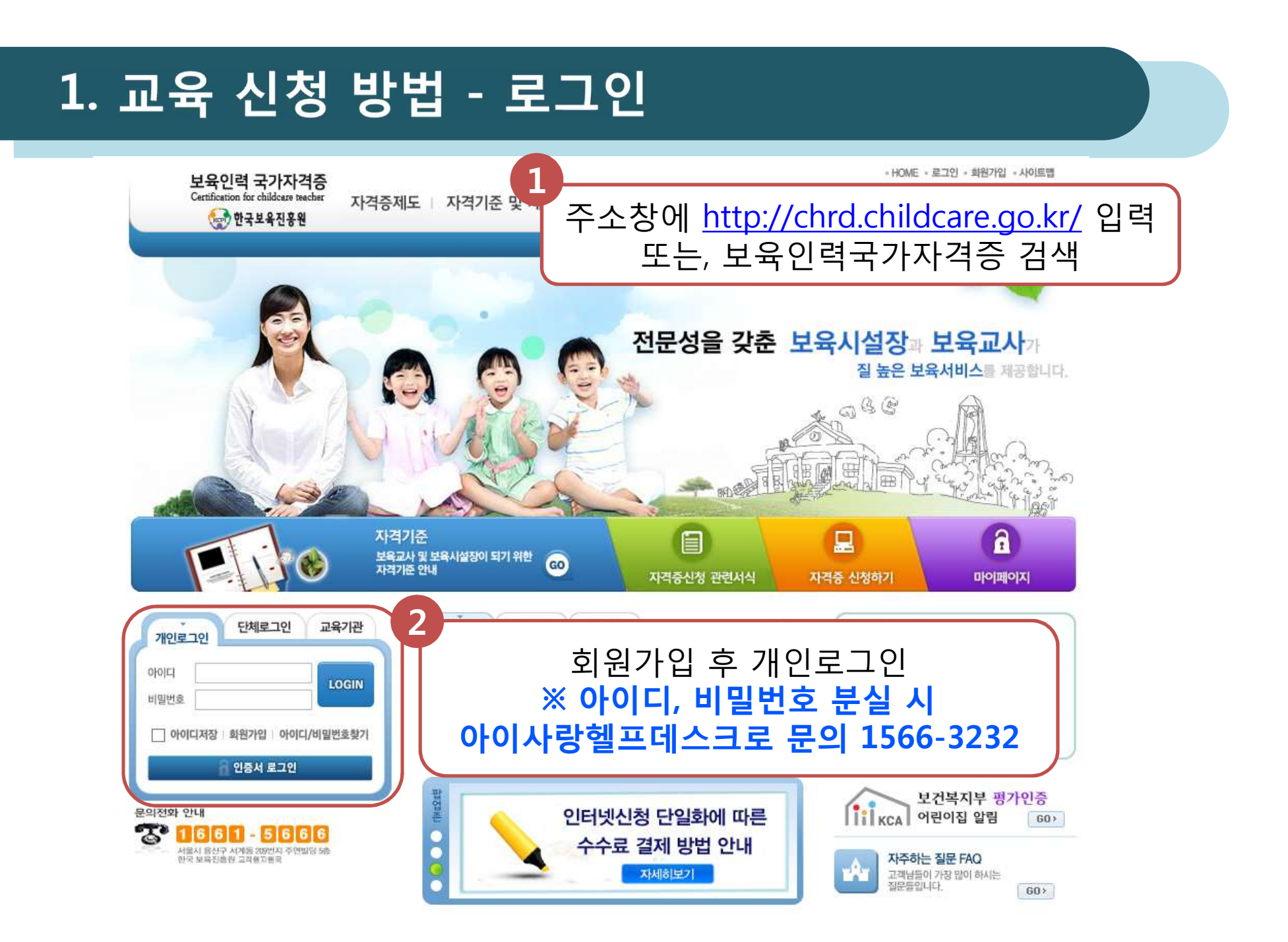

#### 1. 교육 신청 방법 - 교육통합관리

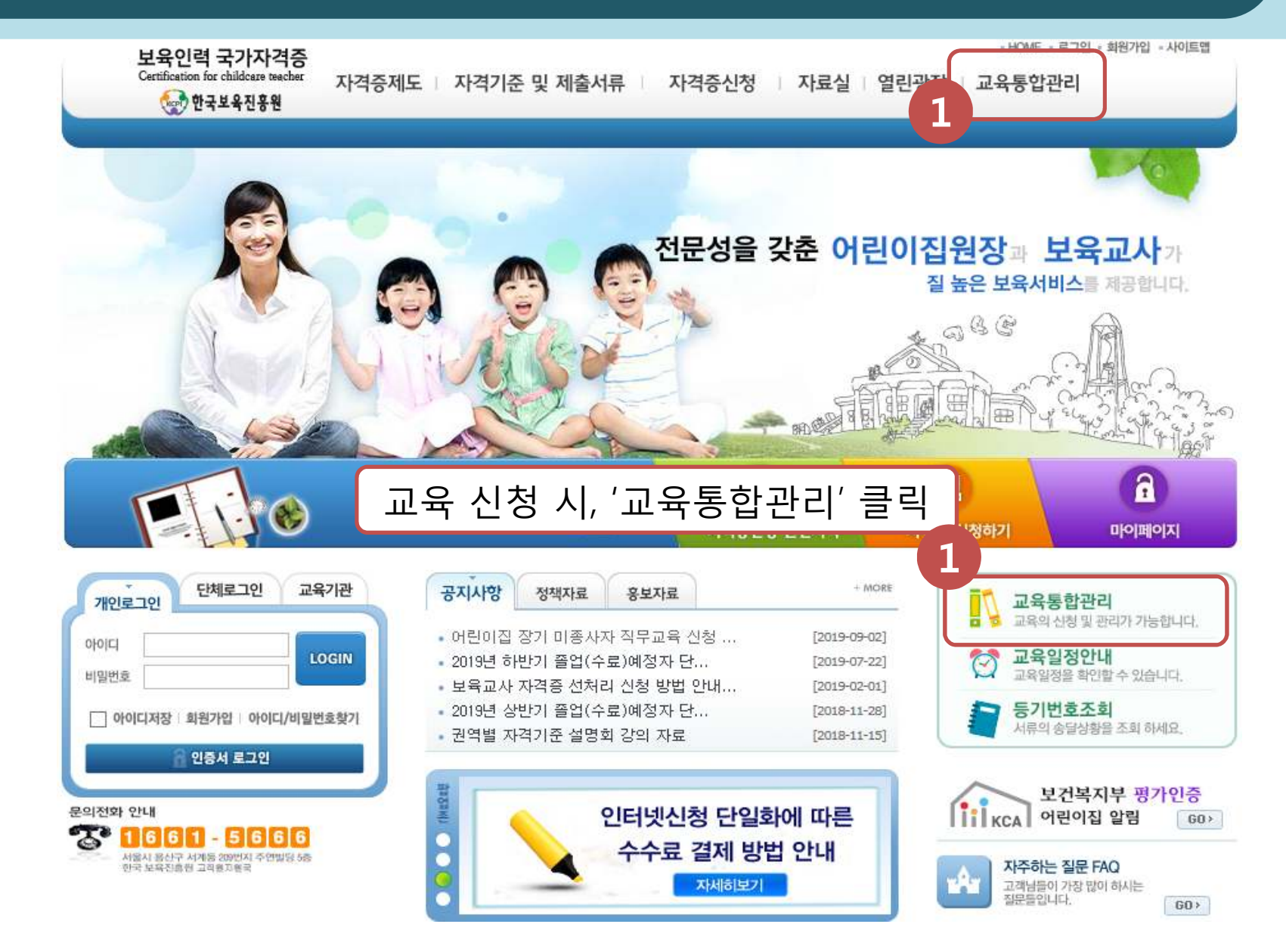

## 1. 교육 신청 방법 - 교육통합관리

| 전문성을 갖춘 보육                                                              | 시설장과 보육교사가<br>질 높은 보육서비스를 제공합니다.                                                                      |                                                                              | Business A<br>사업                                                  |                                                |                               |
|-------------------------------------------------------------------------|----------------------------------------------------------------------------------------------------|------------------------------------------------------------------------------|-------------------------------------------------------------------|------------------------------------------------|-------------------------------|
| 교육관리 💛                                                                  | ◙ 교육신청                                                                                                |                                                                              |                                                                   | 👌 НОМ                                          | E > 교육관리 > <mark>교육신</mark> 청 |
| 교육신청                                                                    | STEP 01 >                                                                                             | STEP 02 🔹                                                                    | STEP 03 >                                                         | STEP 04 >                                      | STEP 05                       |
| 시전화 안내<br>1661 - 5666<br>서동시 응신구 서계동 200번지 주면빌딩 6층<br>한국 노유진흥원 교적 원기 원국 | <mark>신청접수</mark><br>(교육생)                                                                            | <mark>교육대상자 선정</mark><br>(시 · 군 · 구)                                         | 교육대상자 승인<br>(시ㆍ도)                                                 | <b>교육실시</b><br>(교육기관)                          | 교육이수 정보관리<br>(교육생)            |
|                                                                         | <ul> <li>교육신청</li> <li>교육이 공개된 이후</li> <li>보육인력국가자격환</li> <li>교육과정별로 정해</li> <li>교육신청기간 동안</li> </ul> | <b>주의사항</b><br>:에 신청하실 수 있습니<br>중 포털에서 교육신청을<br>진 교육신청기간에만 접<br>접수된 명단을 바탕으로 | 다. 교육공개는 교육기관과<br>할 경우, 본인의 아이디로<br>1수를 받습니다.<br>로 선정, 승인이 되며 최종교 | · 시도에서 승인이 되어<br>직접 신청해야 합니다.<br>고육 승인자는 최종 확인 | 야 합니다.                        |
|                                                                         | · 접수시, 개인정보의<br>· 수묘조사에 응하였<br>'개인' 서 트                                                               | I 누락 및 오류 기재로 안<br>더라도 교육신청은 반드                                              | 인한 불이익이 발생시 본인<br>:시 다시 신청해야 합니다.<br>개인 교육기                       | 책임입니다.                                         |                               |

### 1. 교육 신청 방법 - 교육통합관리

| 교육관리 😯                                                                                                    | ○ 교육신청 ▲ HOME > 교육관리 > 교육신청                                                                                                    |
|----------------------------------------------------------------------------------------------------|----------------------------------------------------------------------------------------------------|
| 교육신청       >         교육진행상태조회       >         수요조사       >         문의전화 안내       *         1661 - 5666       서울시 용산구 세계동 209번지 주면빌딩 5층 한국 보육진흥점 교적 연지 연국 | 이름, 주민등록번호 기재                                                                                                    |
|                                                                                                    | 실명확인<br>개정 주민등록법에 의해 타인의 주민등록번호를 부정 사용하는 자는 3년 '실명확인'클릭 과될 수<br>있습니다.<br>관련법률 : 주민등록법 제 37조(벌칙) 제9호 (시행일 2006 . 9 . 24)<br>만약, 타인의 주민번호를 도용하여 온라인 회원 가입을 하신 이용자분들은 지금 즉시 명의 도용을 중단하시길 바랍니다.<br>외국인등록증(거소증)에 기재된 성명과 등록번호를 정확히 입력하시고, 성명은 영문대문자로 입력하시기 바랍니다.<br>외국인 실명확인이 안될 경우 한국정보통신진흥협회(02-580-0571)로 문의바랍니다. |

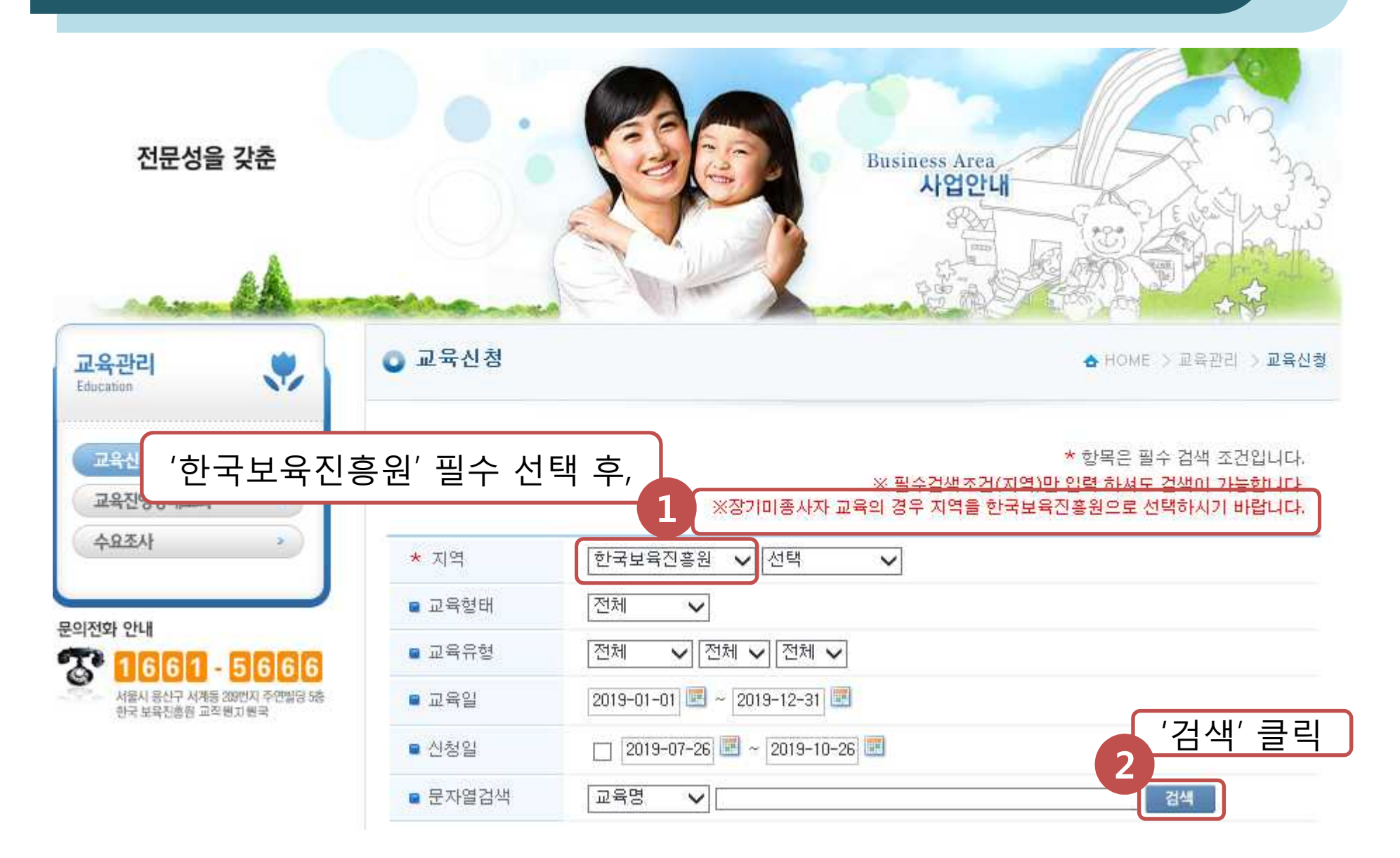

|     | * 지역    |       | 한국보육진흥원 🗸         | 전체         | ~                     |      |           |   |
|-----|---------|-------|-------------------|------------|-----------------------|------|-----------|---|
|     | 🔹 교육형   | 클태    | 전체 🗸              |            |                       |      |           |   |
|     | 🛢 교육위   | 유형    | 전체 🗸 전체 🗸         | ✔ 전체 🗸     | •                     |      |           |   |
|     | 😑 교육일   | ł     | 2019-01-01 🔳 ~ 20 | 019-12-31  |                       |      |           |   |
|     | ■ 신청일   | l     | 2019-07-26        | ~ 2019-10- | 26                    |      |           |   |
| 교육  | 명(보육    | 육교사/원 | 원장) 확인 역          | 후,         |                       |      | 날색        |   |
|     | D 중 8 ( | -     |                   | 3          |                       |      | 상세보       | 기 |
|     | 선택      |       | 교육기관명             |            | 교육명                   | 유형   | 교육형태      | ~ |
|     |         | ő     | 한국보육진흥원           | 장          | 기 미종사자 직무교육(보<br>육교사) | 보수교육 | 집합교육      |   |
|     |         | ē     | 한국보육진흥원           | 장          | 기 미종사자 직무교육(보<br>육교사) | 보수교육 | 집합교육      |   |
|     |         | ē     | 한국보육진흥원           | 장          | 기 미종사자 직무교육(보<br>육교사) | 보수교육 | 집합교육      |   |
|     |         | ē     | 한국보육진흥원           | 장          | 기 미종사자 직무교육(보<br>육교사) | 보수교육 | 집합교육      |   |
|     |         | ē     | 한국보육진흥원           | 장          | 기 미종사자 직무교육(보<br>육교사) | 보수교육 | 집합교육      |   |
| 스크롤 | 오른쪽     | 으로 이  | 동하여,              | 장          | 기 미종사자 직무교육(원<br>장)   | 보수교육 | 집합교육      |   |
| 4   |         | ċ     | 한국보육진홍원           |            | 기 미종사자 직무교육(원<br>자)   | 보수교육 | 집합교육<br>> | ~ |
|     |         |       |                   |            |                       |      |           |   |

|     |      |                            |            |            | ~                       |                         |         |
|-----|------|----------------------------|------------|------------|-------------------------|-------------------------|---------|
|     |      | 고육형태                       | 전체 💊       | •          |                         |                         |         |
|     |      | 고육유형                       | 전체 🗸       | 전체 🗸 전체    | ~                       |                         |         |
|     |      | 고육일                        | 2019-01-01 | 2019-12-31 |                         |                         |         |
| 신청인 | 원, 3 | 교육일, 신 <sup>:</sup><br>확인! | 청기간        | 2019-1     | 0-26 🗷                  | 검색                      | E MI EI |
|     | 며부   | 보조금지원여부                    | 교육인원       | 신청민원       | 교육일                     | 신청기간                    | 에포      |
|     |      | 미지원                        | (3/1)      | 1          | 2019.08.27 ~ 2019.08.30 | 2019.08.20 ~ 2019.08.21 | 20      |
|     |      | 미지원                        | (2/1)      | 0          | 2019.08.30 ~ 2019.08.30 | 2019.08.15 ~ 2019.08.21 |         |
|     |      | 미지원                        | (3/2)      | 0          | 2019.08.23 ~ 2019.09.13 | 2019.08.16 ~ 2019.08.19 |         |
|     |      | 미지원                        | (2/1)      | 1          | 2019.08.26 ~ 2019.08.26 | 2019.08.23 ~ 2019.08.23 |         |
|     |      | 미지원                        | (10/10)    | 1          | 2019.09.01 ~ 2019.09.02 | 2019.08.26 ~ 2019.08.30 | 20      |
|     |      | 미지원                        | (10/3)     | 1          | 2019.08.27 ~ 2019.08.28 | 2019.08.20 ~ 2019.08.20 | 20      |
|     |      | 미지원                        | (100/10)   | 1          | 2019.08.29 ~ 2019.08.30 | 2019.08.21 ~ 2019.08.22 | 20      |

1.0

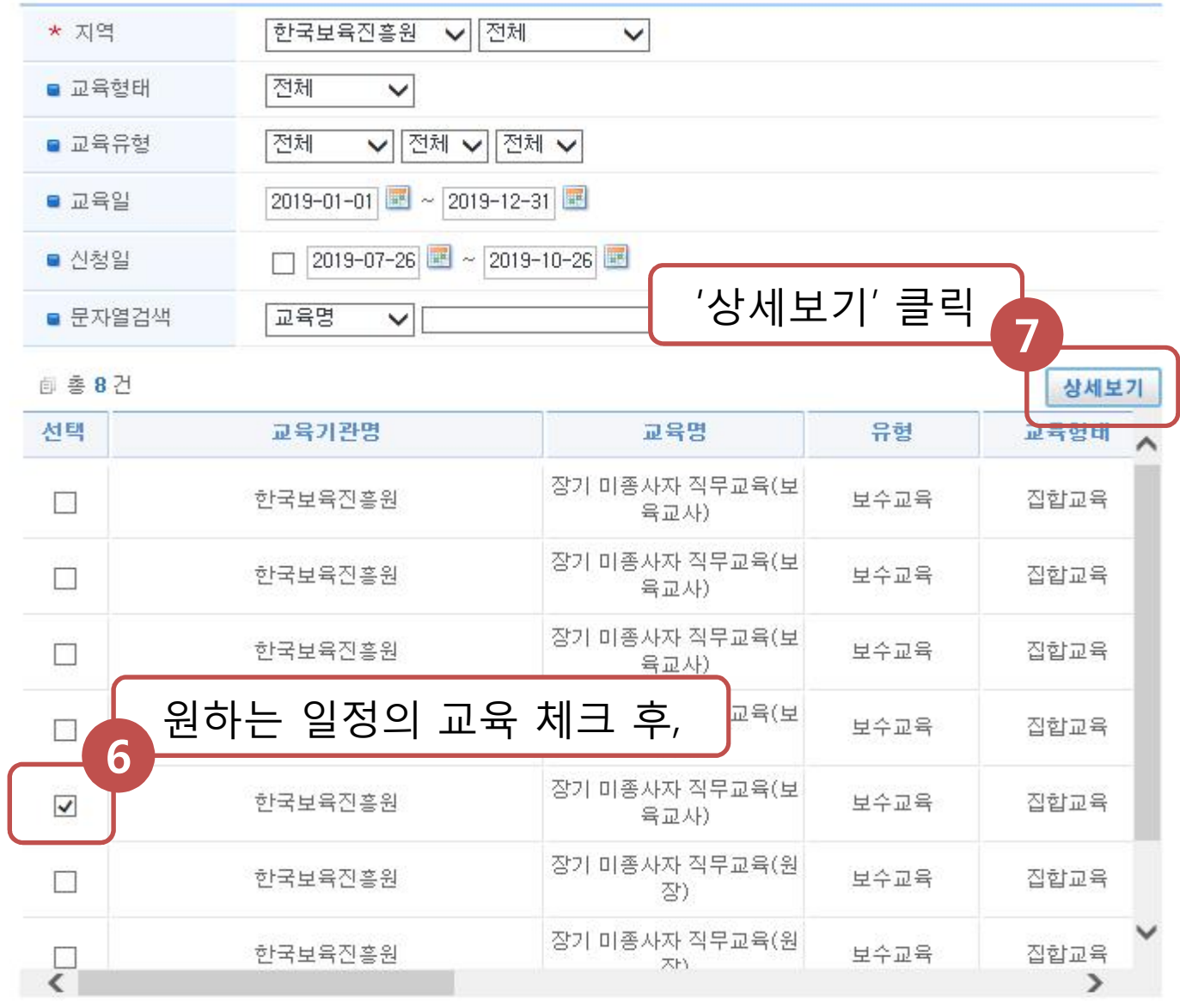

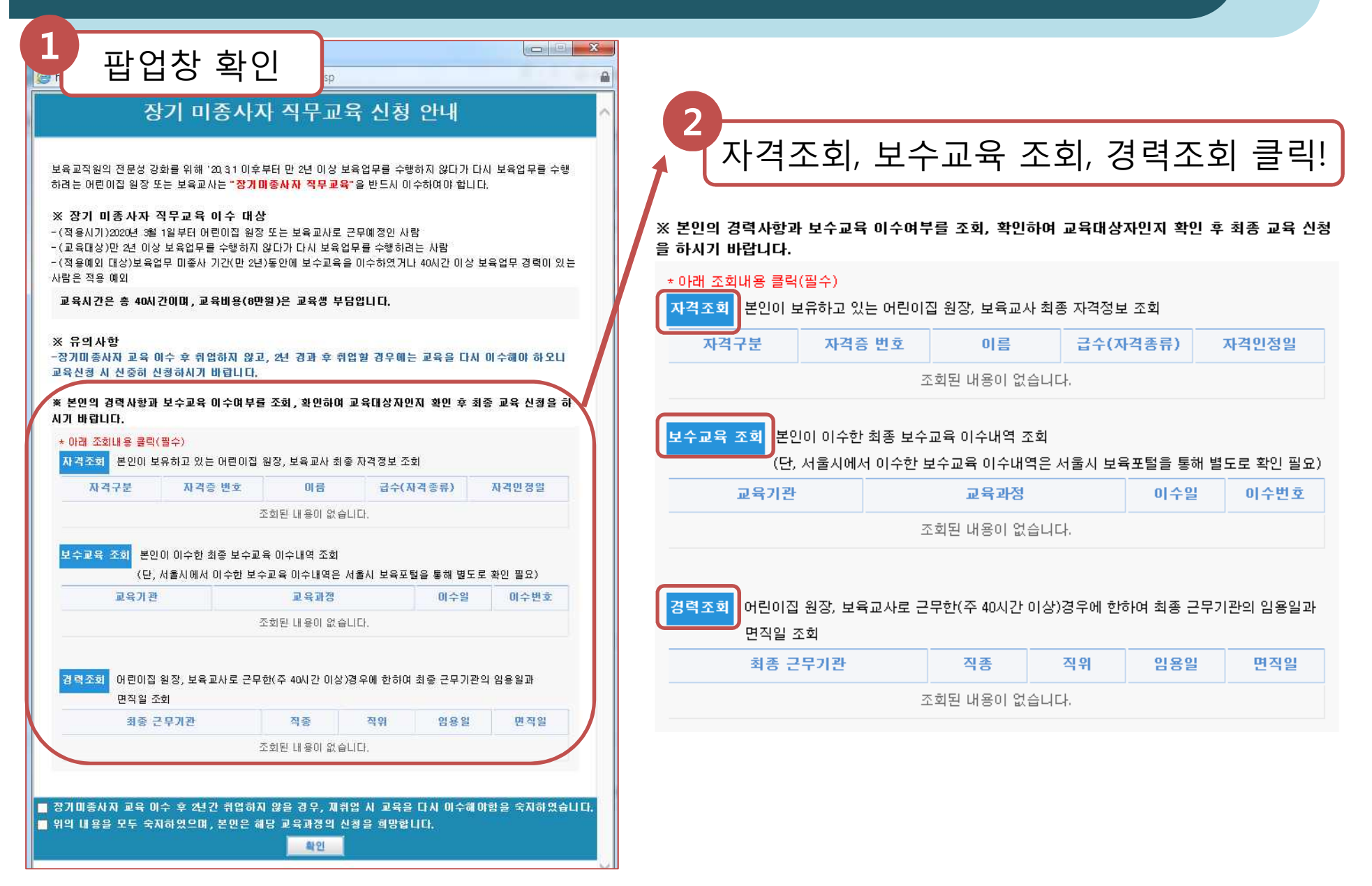

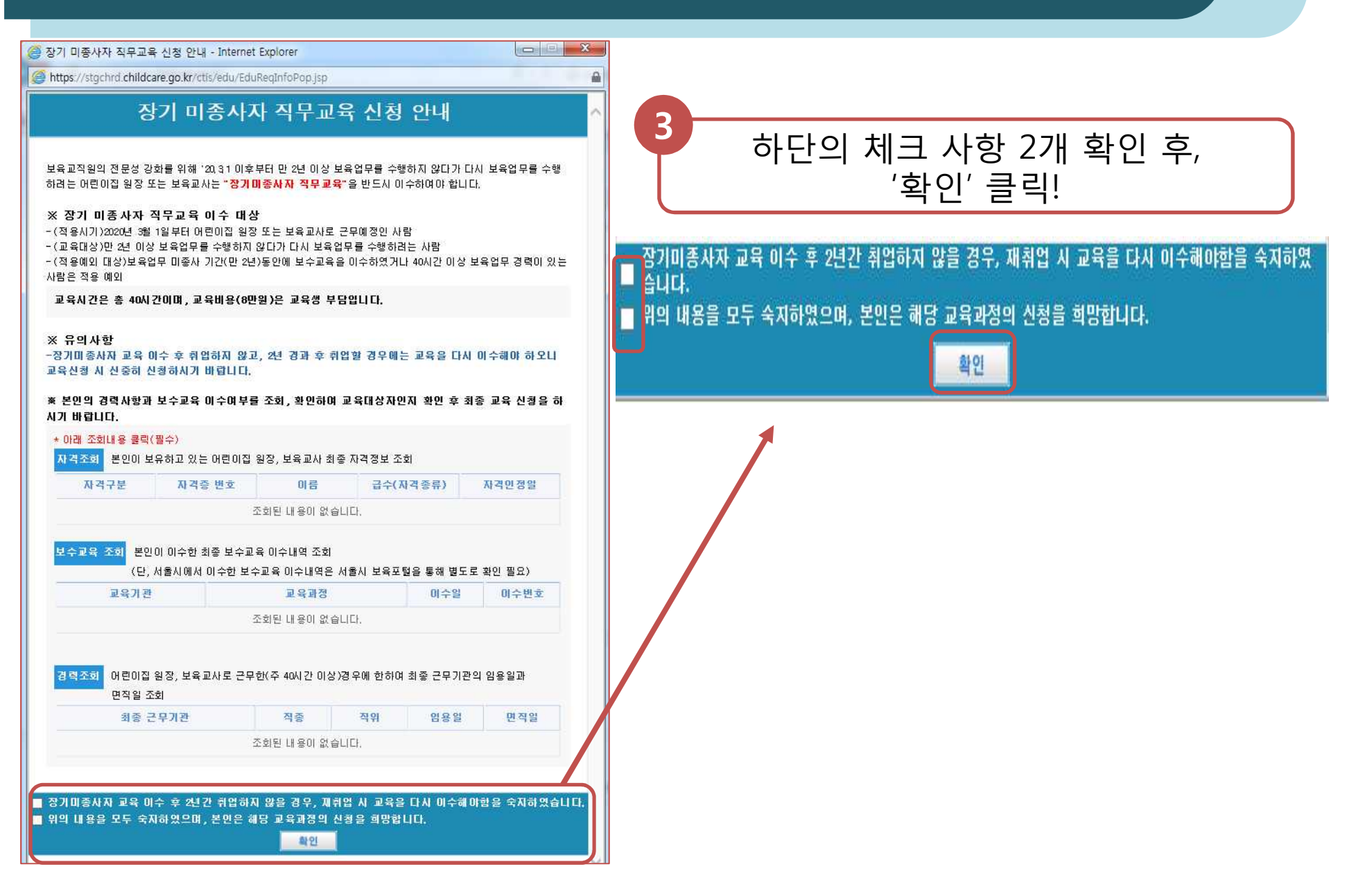

4

#### '교육정보상세' 팝업창을 통해 교육 내용 확인 후,

| ■ 교육기관명    | 한국보육진흥원             | ■ 교육명     | 장기 미종사자 직무교육(보육교사)      |
|------------|---------------------|-----------|-------------------------|
| ■ 장소       | sdfasdfasdf         |           |                         |
| ■ 시도       |                     | ■ 시군구     |                         |
| ■ 교육구분     | 보수교육                | ■ 교육형태    | 집합교육                    |
| ■ 교육유형     | 일반직무교육              | ■ 교육과정    | 장기 미종사자 직무교육(보육교사)      |
| ■ 년도/기수    | 2019년 8기            | ■ 교육비지원여부 | 미지원                     |
| ■ 유/무상교육여부 | 유상                  | ■ 신청일     | 2019-08-26 ~ 2019-08-30 |
| ■ 교육인원     | 10 / 10 (교육정원/대기정원) | ■ 교육일     | 2019-09-01 ~ 2019-09-02 |
| ■ 비고       |                     | ■ 연락처     | 02-6901-0100            |

양성교육은 학점당 시간, 보수교육은 이수시간이 보여집니다.

| 영역      | 교과목            | 시간 | 강사명  | 최종학력 | 전공   |
|---------|----------------|----|------|------|------|
| 이서. 소야  | 보육교사의 역할과 윤리   | 4  | 교사강사 | 박사   | 아동복지 |
|         | 아동복지와 인권       | 4  | 교사강사 | 박사   | 아동복지 |
| 건강·안전   | 영유아 건강•안전      | 4  | 원장강사 | 석사   | 아동   |
|         | 영유아 관찰 및 평가    | 4  | 원장강사 | 석사   | 아동   |
|         | 영유아 행동지도       | 4  | 원장강사 | 석사   | 아동   |
|         | 영유아 긍정적 상호작용   | 4  | 교사강사 | 박사   | 아동복지 |
| 전문지식·기술 | 영유아 행동의 발달적 이해 | 4  | 교사강사 | 박사   | 아동복지 |
|         | 보육계획 수립        | 4  | 교사강사 | 박사   | 아동복지 |
|         | 보육일지 작성의 실제    | 4  | 원장강사 | 석사   | 아동   |
|         | 표준보육과정         | 4  | 원장강사 | 석사   | 아동   |

![](_page_13_Figure_1.jpeg)

![](_page_14_Figure_1.jpeg)

\* 개인정보 처리방침

동의를 거부할 권리가 있으며, 동의 거부서 일부 서비스(교육신청)가 제한되오니 유의하시기 바랍니다.

\* 올바른 정보를 입력하지 않으시는 경우에는 불이익이 발생하실 수 있습니다.

\* 비현직자의 경우 연락처 수정 후 교육신청시 보육인력국가자격증포털의 회원정보가 수정됩니다. 단, 현직자의 경우 어린이집지원시스템 > 보육교직원관리 메뉴에서 연락처를 수정하시면 변경됩니다.

☑ 개인정보 처리방침을 읽었으며 내용에 동의합니다.

| 교육신청 | 달기 |
|------|----|
|------|----|

~

V

교육신청시 교육신청자의 개인정보(이름, 연락처)가 교육기관에 제공됩니다. 수집한 개인정보는 수강생관리 목적 외에 다른 목적으로 사용되지 않습니다. 동의를 거부할 권리가 있으며, 동의 거부시 일부 서비스(교육신청)가 제한되오니 유의하시기 바랍니다. \* 올바른 정보를 입력하지 않으시는 경우에는 불이익이 발생하실 수 있습니다.

#### \* 개인정보 처리방침

| 마한이집 인사관리       4       원장강사       석사       아동         재무회계 관리       4       원장강사       석사       이동         조직관리와 리더십       4       원장강사       석사       이동         전문이집 인사관리       4       원장강사       석사       이동         전문이집 인사관리       4       원장강사       석사       이동         인리인 집 인사값 함 이 않지 않고 않고 않고 않고 않고 않고 않고 않고 않고 않고 않고 않고 않고                                                                                                    |           |                                |          |             | 25,2303035    | 1.112 No 111 1 |
|----------------------------------------------------------------------------------------------------|-----------|--------------------------------|----------|-------------|---------------|----------------|
| 전문지식·기술     체무회계 관리     4     원장강사     석사     아동       전관리와 리더십     4     원장강사     석사     아동       입리이집 개입정보보호 관리 및 보육통합장     4     원장강사     석사     아동       1     1     원장강사     석사     아동       1     1     원장강사     석사     아동       1     1     원장강사     석사     아동       1     1     1     1     1       1     1     1     1     1     1       1     1     1     1     1     1       1     1     1     1     1     1       1     1     1     1     1     1       1     1     1     1     1     1       1     1     1     1     1     1       1     1     1     1     1     1                                                                                                    |           | 어린이집 인사관리                      | 4        | 원장강사        | 석사            | 아동             |
| 조직관리 와 리더십     4     원장강사     석사     아동       여린이집 개일정보보호 관리 및 보육통합정     4     원장강사     석사     아동       보육프로그램 개발과 운영     월 페이지 메시지     석사     아동       * 교육신청자정보     신청완료 되었습니다.     석사     아동       • 어린이집명     • 한인' 클릭     9418 - 3635 [확인완료]       • 교육신청일자     · · · · · · · · · · · · · · · · · · ·                                                                                                    | 전문지식•기술   | 재무회계 관리                        | 4        | 원장강사        | 석사            | 아동             |
| 이용       1       1       1       1       1       1       1       1       1       1       1       1       1       1       1       1       1       1       1       1       1       1       1       1       1       1       1       1       1       1       1       1       1       1       1       1       1       1       1       1       1       1       1       1       1       1       1       1       1       1       1       1       1       1       1       1       1       1       1       1       1       1       1       1       1       1       1       1       1       1       1       1       1       1       1       1       1       1       1       1       1       1       1       1       1       1       1       1       1       1       1       1       1       1       1       1       1       1       1       1       1       1       1       1       1       1       1       1       1       1       1       1       1       1       1       1       1       1 <td>조직관리와 리더십</td> <td>4</td> <td>원장강사</td> <td>석사</td> <td>아동</td>                                                                                                    |           | 조직관리와 리더십                      | 4        | 원장강사        | 석사            | 아동             |
| 보육프로그램 개발과 운영<br>* 교육신청자정보<br>● 어린이집명<br>● 이메일 test0809@naver.com ' 확인' 클릭 확인                                                                                                    |           | 어린이집 개인정보보호 관리 및 보육<br>보시스템 이해 | 통합정 4    | 원장강사        | 석사            | 아동             |
| * 교육신청자정보                                                                                                    |           | 보육프로그램 개발과 운영                  | 8 페이:    | 지 메시지       | 석사            | 아동             |
| ● 어린이집명       10         ● 이메일       test0809@naver.com       ' 확인' 클릭       확인       - 9418 - 3635 [확인완료]         ● 교육신청일자       ● 전 100 - 100 - 100 | * 교육신청자정보 |                                |          | 신청완료 되었습니다. |               |                |
| ■ 이메일       test0809@naver.com       ' 확인' 클릭       확인       > - 9418       - 3635       [확인완료]         ■ 교육신청일자       ■ 리구전국       ▼ = 리구전국       ▼ = 리구전국       ▼ = 리구전국       ▼ < dotted                                                                                                    | ■ 어린이잡명   |                                |          | 10          |               |                |
| ■ 교육신청일자                                                                                                    | ■ 이메일     | test0809@naver.com             | ' 확인' 클릭 | 확인          | - 9418 - 3635 | [확인완료]         |
|                                                                                                    | ■ 교육신청일자  |                                |          |             |               | ~              |

4

원장강사

선사

아동

~

#### 1. 교육 신청 방법 - 교육 <u>신청</u>

보육과려 번규의 이해

#### 1. 교육 신청 방법 - 교육 신청 11 '교육비 결제 시 안내 사항' 팝업창 확인 후, 53 https://stgchrd.childcare.go.kr/ctis/popup/popup\_190827\_02.jsp 12 상단의 'X' 클릭 교육비 결제 시 안내사항 - 신청 시 입력하신 핸드폰번호로 가상계좌가 공지되면 안내받은 기간까지 교육비를 입금하여야 합니다. - 가상계좌 입금은 개별적으로 부여된 계좌이므로 반드시 안내받은 가상계좌 번호로만 입금해 주시기 바랍니다. 13 교육비 환불규정 교육 신청 완료! - 교육 시작 전 : 100% 환불 - 총 교육시간의 1/3 경과 전 : 수강료 2/3 해당액 환불

- 총 교육시간의 1/2 경과 전 : 수강료의 1/2 해당액 환불
- 총 교육시간의 1/2 이후 : **미환불**

「소비자분쟁해결기준」제2조 (별표 II) (품목별 해결기준), 61(학원운영업 및 평생교육시설운영업-2개업종) 기준 적용

#### 2. 교육 신청 내역 확인 및 취소, 포기 방법

![](_page_17_Figure_1.jpeg)

#### 2. 교육 신청 내역 확인 및 취소, 포기 방법

| 교육관리 😯                                                                                                    | 값 비 이       교육진행상태조회       ▲ HOME > 교육진행상태조회       ▲ HOME > 교육진행상태조회         같 신청 · · · · · · · · · · · · · · · · · · |               |                           |                  |            |                        |    |
|----------------------------------------------------------------------------------------------------|----------------------------------------------------------------------------------------------------|---------------|---------------------------|------------------|------------|------------------------|----|
| 교육신청 ><br>교육진영상태조회 >                                                                                                    | · 교육진행상태조회       ● HOME > 교육진행상태조회         · · · · · · · · · · · · · · · · · · ·                                      |               |                           |                  |            |                        |    |
| 교육관리       · 교육간행 양대 소외       · · · · · · · · · · · · · · · · · · ·                                                                                                    |                                                                                                    |               |                           |                  |            |                        |    |
| 문의전화 안내                                                                                                    | ■ 문자열검색                                                                                                    | 교육기관명         | ~                         | ■ 이수일            | 2019-07-26 | ) ~ [2020-01-26]<br>검색 |    |
| 교육진행상태조회       ▲ HOME > 교육진행상태조회         교육신청       ● 지역         교육신청       ● 지역         교육신청       ● 전체         소요소사       ● 신청일         교육과정       전체         · 고육과정       전체         · · · · · · · · · · · · · · · · · · · | 로가기                                                                                                    |               |                           |                  |            |                        |    |
| 신청 내역 확인!                                                                                                    | 2019                                                                                                    | 01011000004 3 | 과 국과 8<br>장기 미종사자 직무교육(원경 | 5 <sup>1</sup> 4 | 신청 (미결제)   | 2872                   | 20 |

#### 2. 교육 신청 내역 확인 및 취소, 포기 방법

| 교육관리 · · · · · · · · · · · · · · · · · · ·      | ◎ 교육          | <u>진행상태</u> 조회        |                                                                                                    |                            | 🛧 НОМЕ     | > 교육관리 -> 교육진형                   | 생상태조회 |
|-------------------------------------------------|---------------|-----------------------|----------------------------------------------------------------------------------------------------|----------------------------|------------|----------------------------------|-------|
| 교육신청 ? 교육진행상태조회 ?                               | ■ 지역<br>■ 교육3 | 전체<br>과정 전체           | <ul> <li>✓ 전체</li> <li>✓ 전체</li> <li>✓ 전체</li> <li>✓ 전체</li> </ul>                                                                                                    | ∎ 년도                       | 전체         | ~                                |       |
| 의전화 안내                                          | ■ 진행;<br>교    | 알태 전체<br>전체<br>육 시작 전 | ✓ ▲ ▲ < | 신청일<br>미수일<br>소'           | 2019-07-26 | 6 ~ 2020-01-26<br>6 ~ 2020-01-26 |       |
| · 서울시 응신구 서계동 209번지 주면빌딩 58<br>한국 보육진송원 교직철기 황국 | i<br>自 총 4    | 건                     | à                                                                                                    | 5<br>1<br>1<br>1<br>1<br>1 | 신청취소 교육    | 도 1 자격신청바                        | 로가기   |
|                                                 | 선택            | 신청번호                  | 교육과정                                                                                                    | 기수                         | 진행상태       | 선정기간                             |       |
|                                                 |               | 201901011000004       | 장기 미종사자 직무교육(원장)                                                                                                    | 4                          | 신청 (미결제)   |                                  | 20    |
|                                                 |               |                       | 교육                                                                                                    | 시작                         | <br>후 취소 시 | '교육포기                            | '     |

![](_page_20_Picture_1.jpeg)

![](_page_21_Figure_1.jpeg)

| 나의 자격증신청 진행현황 >                               | ●나의 자격증신청 진행현황(개인)   |                               |
|-----------------------------------------------|----------------------|-------------------------------|
| 나의 질의조회 ><br>회원정보변경 ><br>공인인증서관리 >            | 이름, 주민등록번호 입력 후,     | F이 필요합니다. 정확한정보를 입력해주시기 바랍니다. |
| 회원탈퇴 ><br>교육기관정보관리 >                          | 이름            주민등록번호 |                               |
| 전화 안내<br>1661 - 566<br>서울시 용신구 서계동 209번지 주연별당 | 6<br>중<br>· 신        |                               |

#### 💿 나의자격증 진행현황

▲ HOME > 아이페이지 > 나의자격증 진행현황

#### ●나의 자격증신청 진행현황(개인)

| 신청내역리             | 스트                     |                       |        |                     | 접수번호물           | 클릭하시면 상세      | 진행현창을 확인            | 하실 수 | 있습니다      |
|-------------------|------------------------|-----------------------|--------|---------------------|-----------------|---------------|---------------------|------|-----------|
| 신청입자              | 접수번호                   | 신청자                   | 격      | 자격종류                | 걸제방법            | 걸제여부          | 진행상대                | 구분   | 발급<br>신청서 |
|                   |                        |                       |        | 신청내역이               | 없습니다.           |               |                     |      |           |
| 인터넷신청원            | 르(기본 제출서)              | # 미비)의 경우             | 티비크    | 서류물 제출해             | 주셔야 서류점         | 수가 완료됩니다      |                     |      |           |
| 진행상대 먼            | н                      |                       |        |                     |                 |               |                     |      |           |
| ① 인터넷 신           | 청완료                    | 신청물 완                 | 료한 상태  | 훼(수수료 입금            | 완료)             |               |                     |      |           |
| ② 서류접수            | 완료                     | 한국보육전                 | 1홍원으   | 로 서류겸정에             | 필요한 서류          | 를 제출하여 접      | 수된 <mark>상</mark> 태 |      |           |
| ③ 보류              |                        | 제출서류기                 | · 자격기  | 준을 충족하지             | 이 않아 서류 :       | 보완둥이 요청된      | 상태                  |      |           |
| ① 검정중             |                        | 접수된 서-                | 류가 검정  | 명이 진혈중인             | 상태              |               |                     |      |           |
| ⑤ 발송대기            |                        | 자격검정길                 | 과 자격   | 이 인정되어              | 제작이 완료된         | 반상태           |                     |      |           |
| ③ 발송완료            |                        | 신청시 등                 | 록한 배송  | S지로 발송된             | 상태              |               |                     |      |           |
| 6세 누리과            | 정 교사연수                 | 이수 내역                 |        |                     |                 |               |                     |      |           |
|                   | 이수 여부                  |                       |        | 이수 1                | 성호              |               | 이수업                 |      |           |
|                   |                        | 54                    | 누리고    | 전 교사연수              | 이수내역이 9         | (습니다.         |                     |      |           |
|                   |                        |                       |        |                     |                 |               |                     |      |           |
| 3~마세 구드           | 비속 비사진                 | - 이구 네=               |        | 0101                | 41 <del>a</del> |               | 히스미                 | 8    |           |
| 68                | 먼오                     | 이구 여구                 |        |                     | 22              |               | 아구얼                 |      | _         |
|                   |                        | 3~-6                  | 세 구리   | 과성 교사면수             | 이수내역이           | 없을더다.         |                     |      |           |
| 기본제출서             | 류 미비내역                 |                       |        |                     |                 |               |                     |      |           |
| 이름                |                        | 접수번호                  | 신청     | 자격 자격               | 종류              | 1             | 너류미비사유              |      |           |
|                   |                        |                       | A      | 류 미비 내역             | 이 없습니다.         |               |                     |      |           |
| 인터넷신청완<br>서류저슈위트: | 로(기본 제출서)<br>의 도시에 신시! | 류 미비)의 경우<br>의기사태이며 / | 이비원    | 서류들 제출해<br>및 기주으로 취 | 주셔야 서류접<br>리됩니다 | 수가 완료됩니다      |                     |      |           |
| 추가서류 집            | 립수내역                   |                       |        |                     |                 |               |                     |      |           |
| 접수                | >번호                    |                       | 신청자    | 격                   | 자리              | 벽종류           | 추사                  | 류도착영 | 1         |
|                   |                        |                       | 초가     | 서류의 도착 니            | 내명이 없습니         | cl.           |                     |      |           |
|                   |                        |                       | ll oil |                     |                 | NA971.        |                     |      |           |
| 영기 미종사            | 가사 여구교육                | - 4명 미수 니             | 14     |                     | -               | awi a         | 0.01.01             |      |           |
|                   | 교육과성                   |                       | 기우     | 신범현황                | Ŷ               | 노먼호           | 용면법                 | Ŷ    | *8        |
| 장기 미종시            | ∤자 직무교육(               | 보육교사)                 | 4      | 이수확정                | 서울-201          | 9-228-0000001 | 2019-08-23          | 수료   | 중춫력       |

![](_page_23_Picture_5.jpeg)

#### 장기 미종사자 직무교육과정 이수 내역

| 교육과정               | 기수 | 진행현황 | 수료번호                | 승민일        | 수료증   |
|--------------------|----|------|---------------------|------------|-------|
| 장기 미종사자 직무교육(보육교사) | 4  | 이수확정 | 서울-2019-228-0000001 | 2019-08-23 | 수료증출력 |
| 1                  |    | '수료  | .증출력' 클             | 클릭         |       |

![](_page_24_Figure_1.jpeg)

### 4. 교육 연간 일정 확인 방법

![](_page_25_Picture_1.jpeg)

# 4. 교육 연간 일정 확인 방법

| 집합성 확인 -                                                              | 후, :SchdulGuidanceSIL.jsp                                     |                          | T Dange strong                                  | (Area) (Break)           |
|-----------------------------------------------------------------------|---------------------------------------------------------------|--------------------------|-------------------------------------------------|--------------------------|
| 교육일정안내                                                                |                                                               |                          |                                                 |                          |
|                                                                       |                                                               |                          | * र्                                            | 황목은 필수 검색 조건입니다          |
| * 교육년도                                                                | 2019년 🗸                                                       | ■ 지역                     | 전체                                              | 전체 🗸                     |
| 😑 교육과정                                                                | 전체 🗸 전체 🗸 전체 🗸                                                | '검색' 클릭                  | · · · · · · · · · · · · · · · · · · ·           |                          |
| ■ 문자열검색                                                               | 교육과정명 🗸                                                       |                          | 감색 광주광역시<br>대전광역시                               |                          |
| ※ 교육신청은 회원가입 후에 7<br>※ 서울특별시 지역은 자체 교육<br>※장기미종사자 교육의 경우 지<br>@ 총 0 건 | 가능합니다.<br>육시스템 (서울특별시 보육시설종사자 보수교육<br>1역을 한국보육진흥원으로 선택하시기 바랍니 | 육)을 이용하시기 바랍니다. (j<br>다. | https://boyuk.esi<br>경기도<br>강원도<br>충청북도<br>충청남도 | A <br><u>h∕main.do</u> ) |
| 번호 시도 시                                                               | 군구 교육기관                                                       | 교육과정                     | 교육년도 전라북도<br>전라남도                               | 형 교육인원                   |
|                                                                       |                                                               | 등록된                      | 데이터가 없습니 경상북도                                   |                          |
|                                                                       |                                                               |                          | 체구도<br>한국보육진흥                                   | ·원                       |
|                                                                       |                                                               | ᆡ그ㅂㅇ푀ㅎ이                  | 4<br>/ Ad EH                                    |                          |

| 다 ㅎ | 9 11    |          |         | 6                  |      |    |      |      |       |
|-----|---------|----------|---------|--------------------|------|----|------|------|-------|
| 번호  | 시도      | 시군구      | 교육기관    | 교육과정               | 교육년도 | 기수 | 교육유형 | 교육인원 | t - 1 |
| 1   | 한국보육진흥원 |          | 한국보육진흥원 | 장기 미종사자 직무교육(보육교사) | 2019 | 8  | 보수교육 | 10   | 20    |
| 2   | 한국보육진흥원 |          | 한국보육진흥원 | 장기 미종사자 직무교육(보육교사) | 2019 | 6  | 보수교육 | 2    | 20    |
| 3   | 한국보육진흥원 |          | 한국보육진흥원 | 장기 미종사자 직무교육(원장)   | 2019 | 3  | 보수교육 | 10   | 20    |
| 4   | 한국보육진흥원 |          | 한국보육진흥원 | 장기 미종사자 직무교육(원장)   | 2019 | 2  | 보수교육 | 100  | 20    |
| 5   | 한국보육진흥원 |          | 한국보육진흥원 | 장기 미종사자 직무교육(보육교사) | 2019 | 1  | 보수교육 | 3    | 20    |
| 6   | 한국보육진흥원 |          | 한국보육진흥원 | 장기 미종사자 직무교육(원장)   | 2019 | 1  | 보수교육 | 10   | 20    |
| 7   | 한국보육진흥원 |          | 한국보육진흥원 | 장기 미종사자 직무교육(보육교사) | 2019 | 5  | 보수교육 | 3    | 20    |
| . = | 로 ㅇ르쪼   | 07       | 이도하여    | 장기 미종사자 직무교육(보육교사) | 2019 | 2  | 보수교육 | 2    | 20    |
|     | ョ エモュ   | <u> </u> | णठणप,   | 장기 미종사자 직무교육(원장)   | 2019 | 4  | 보수교육 | 5    | 20    |
|     |         |          |         |                    |      |    |      |      |       |

※ 교육신청은 회원가입 후에 가능합니다.

※서울특별시 지역은 자체 교육시스템 (서울특별시 보육시설종사자 보 ※장기미종사자 교육의 경우 지역을 한국보육진흥원으로 선택하시기 비교육과정(대상), 기수, 교육유형, 인원 확인

|         |                |      | * 항목은 필수 검색 조건입니다 |
|---------|----------------|------|-------------------|
| ★ 교육년도  | 2019년 🗸        | ■ 지역 | 한국보육진흥원 🗸 전체 🗸    |
| ■ 교육과정  | 전체 🗸 전체 🗸 전체 🗸 |      |                   |
| ■ 문자열검색 | 교육과정명 🗸        | 검색   |                   |

#### 💿 교육일정안내

#### 4. 교육 연간 일정 확인 방법

| 장기 미종사자 직무교육(보육교사)       2019       8       보수교육       10       2019-08-26 ~ 2019-08-30       2019-09-01 ~ 2019-08-20         장기 미종사자 직무교육(보육교사)       2019       6       보수교육       2       2019-08-23 ~ 2019-08-23       2019-08-26 ~ 2019-08         장기 미종사자 직무교육(원장)       2019       3       보수교육       10       2019-08-23 ~ 2019-08-23       2019-08-26 ~ 2019-08         장기 미종사자 직무교육(원장)       2019       2       보수교육       100       2019-08-21 ~ 2019-08-22       2019-08-29 ~ 2019-08         장기 미종사자 직무교육(원장)       2019       1       보수교육       100       2019-08-20 ~ 2019-08-21       2019-08-27 ~ 2019-08         장기 미종사자 직무교육(원장)       2019       1       보수교육       10       2019-08-20 ~ 2019-08-21       2019-08-27 ~ 2019-08         장기 미종사자 직무교육(원장)       2019       1       보수교육       10       2019-08-20 ~ 2019-08-20       2019-08-27 ~ 2019-08         장기 미종사자 직무교육(원장)       2019       1       보수교육       10       2019-08-20 ~ 2019-08-20       2019-08-27 ~ 2019-08         장기 미종사자 직무교육(원장)       2019       1       보수교육       10       2019-08-20 ~ 2019-08-20       2019-08-27 ~ 2019-08         장기 미종사자 직무교육(원장)       2019       1       보수교육       10       2019-08-20 ~ 2019-08-20       2019-08-20 ~ 2019-08 | ŀ          | 교육과정               | 교육년도 | 기수  | 교육유형 | 교육인원       | 신청기간                    | 교육기간                   |
|----------------------------------------------------------------------------------------------------|------------|--------------------|------|-----|------|------------|-------------------------|------------------------|
| 장기 미종사자 직무교육(보육교사)       2019       6       보수교육       2       2019-08-23 ~ 2019-08-23       2019-08-26 ~ 2019-08         장기 미종사자 직무교육(원장)       2019       3       보수교육       10       2019-08-23 ~ 2019-08-23       2019-08-26 ~ 2019-08         장기 미종사자 직무교육(원장)       2019       2       보수교육       100       2019-08-21 ~ 2019-08-22       2019-08-29 ~ 2019-08         장기 미종사자 직무교육(원장)       2019       1       보수교육       3       2019-08-20 ~ 2019-08-21       2019-08-27 ~ 2019-08         장기 미종사자 직무교육(원장)       2019       1       보수교육       10       2019-08-20 ~ 2019-08-20       2019-08-27 ~ 2019-08         장기 미종사자 직무교육(원장)       2019       1       보수교육       10       2019-08-20 ~ 2019-08-20       2019-08-27 ~ 2019-08         장기 미종사자 직무교육(원장)       2019       1       보수교육       10       2019-08-20 ~ 2019-08-20       2019-08-27 ~ 2019-08         장기 미종사자 직무교육(원장)       2019       1       보수교육       10       2019-08-20 ~ 2019-08-20       2019-08-23 ~ 2019-08         장기 미종사자 직무교육(원장)       2019       1       보수교육       10       2019-08-20 ~ 2019-08-20       2019-08-23 ~ 2019-08         장기 미종사자 직무교육(원장)       2019       1       보수교육       10       2019-08-20 ~ 2019-08-20       2019-08-23 ~ 2019-08        |            | 장기 미종사자 직무교육(보육교사) | 2019 | 8   | 보수교육 | 10         | 2019-08-26 ~ 2019-08-30 | 2019-09-01 ~ 2019-09-0 |
| 장기 미종사자 직무교육(원장)       2019       3       보수교육       10       2019-08-23 ~ 2019-08-23       2019-08-26 ~ 2019-08         장기 미종사자 직무교육(원장)       2019       2       보수교육       100       2019-08-21 ~ 2019-08-22       2019-08-29 ~ 2019-08       2019-08-29 ~ 2019-08         장기 미종사자 직무교육(원장)       2019       1       보수교육       3       2019-08-20 ~ 2019-08-21       2019-08-27 ~ 2019-08       2019-08-27 ~ 2019-08         장기 미종사자 직무교육(원장)       2019       1       보수교육       10       2019-08-20 ~ 2019-08-20       2019-08-27 ~ 2019-08       2019-08-27 ~ 2019-08         장기 미종사자 직무교육(원장)       2019       1       보수교육       10       2019-08-20 ~ 2019-08-20       2019-08-27 ~ 2019-08       2019-08-27 ~ 2019-08         장기 미종사자 직무교육(원장)       2019       1       보수교육       10       2019-08-20 ~ 2019-08-20       2019-08-27 ~ 2019-08       2019-08-27 ~ 2019-08         장기 미종사자 직무교육(원장)       2019       1       보수교육       10       2019-08-16 ~ 2019-08-20       2019-08-23 ~ 2019-08       2019-08-23 ~ 2019-08                                                                                                    |            | 장기 미종사자 직무교육(보육교사) | 2019 | 6   | 보수교육 | 2          | 2019-08-23 ~ 2019-08-23 | 2019-08-26 ~ 2019-08-2 |
| 장기 미종사자 직무교육(원장)       2019       2       보수교육       100       2019-08-21 ~ 2019-08-22       2019-08-29 ~ 2019-08         장기 미종사자 직무교육(보육교사)       2019       1       보수교육       3       2019-08-20 ~ 2019-08-21       2019-08-27 ~ 2019-08         장기 미종사자 직무교육(원장)       2019       1       보수교육       10       2019-08-20 ~ 2019-08-20       2019-08-27 ~ 2019-08         장기 미종사자 직무교육(원장)       2019       1       보수교육       10       2019-08-20 ~ 2019-08-20       2019-08-27 ~ 2019-08         장기 미종사자 직무교육(원장)       2019       1       보수교육       10       2019-08-20 ~ 2019-08-20       2019-08-27 ~ 2019-08         장기 미종사자 직무교육(원장)       2019       1       보수교육       10       2019-08-20 ~ 2019-08-20       2019-08-27 ~ 2019-08         장기 미종사자 직무교육(원장)       2019       1       보수교육       10       2019-08-20 ~ 2019-08-20       2019-08-23 ~ 2019-08                                                                                                    |            | 장기 미종사자 직무교육(원장)   | 2019 | 3   | 보수교육 | 10         | 2019-08-23 ~ 2019-08-23 | 2019-08-26 ~ 2019-08-2 |
| 장기 미종사자 직무교육(보육교사)       2019       1       보수교육       3       2019-08-20 ~ 2019-08-21       2019-08-27 ~ 2019-08         장기 미종사자 직무교육(원장)       2019       1       보수교육       10       2019-08-20 ~ 2019-08-20       2019-08-27 ~ 2019-08         * 현 페이지에서는 교육 일정 조회만 가능함.       2019-08-16 ~ 2019-08-19       2019-08-30 ~ 2019-08       2019-08-30 ~ 2019-08                                                                                                    |            | 장기 미종사자 직무교육(원장)   | 2019 | 2   | 보수교육 | 100        | 2019-08-21 ~ 2019-08-22 | 2019-08-29 ~ 2019-08-3 |
| 장기 미종사자 직무교육(원장)       2019       1       보수교육       10       2019-08-20 ~ 2019-08-20       2019-08-27 ~ 2019-08         ※ 현 페이지에서는 교육 일정 조회만 가능함.       2019-08-16 ~ 2019-08-19       2019-08-23 ~ 2019-08                                                                                                    |            | 장기 미종사자 직무교육(보육교사) | 2019 | 1   | 보수교육 | 3          | 2019-08-20 ~ 2019-08-21 | 2019-08-27 ~ 2019-08-3 |
| ※ 현 페이지에서는 교육 일정 조회만 가능함.2019-08-16 ~ 2019-08-192019-08-23 ~ 2019-092019-08-15 ~ 2019-08-212019-08-30 ~ 2019-08                                                                                                    |            | 장기 미종사자 직무교육(원장)   | 2019 | 1   | 보수교육 | 10         | 2019-08-20 ~ 2019-08-20 | 2019-08-27 ~ 2019-08-2 |
| * 언 페이지에지는 교육 일상 소외만 가능함·<br>2019-08-15 ~ 2019-08-21 2019-08-30 ~ 2019-08                                                                                                    | × ÷        |                    |      |     |      | TL I       | 2019-08-16 ~ 2019-08-19 | 2019-08-23 ~ 2019-09-  |
|                                                                                                    | <u>~ Ч</u> | 걸 페이지에지는 뾰퓩        | 걸싱소  | 옥기는 |      | <u>ч</u> . | 2019-08-15 ~ 2019-08-21 | 2019-08-30 ~ 2019-08-3 |

| * 교육년도  | 2019년 🗸        | ■ 지역 | 한국보육진흥원 🗸 전체 🗸 |
|---------|----------------|------|----------------|
| ■ 교육과정  | 전체 🗸 전체 🗸 전체 🗸 |      |                |
| ■ 문자열검색 | 교육과정명 🗸        | 검색   |                |

#### 💿 교육일정안내

# 4. 교육 연간 일정 확인 방법

>

\* 항목은 필수 검색 조건입니다.